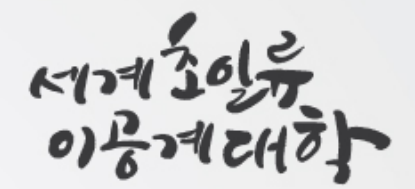

# 대여자전거 신청 매뉴얼

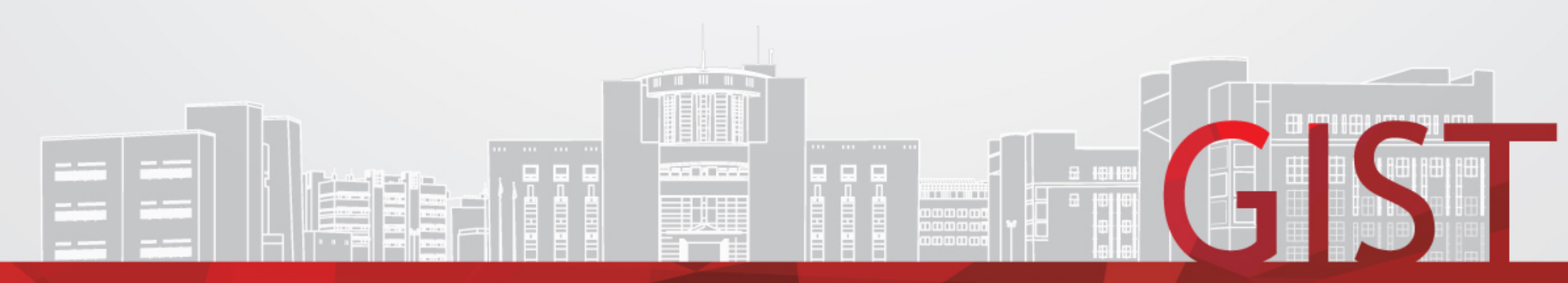

# 1. 대여자전거 신청(1/3)

일련번호

\*학생번호

성명

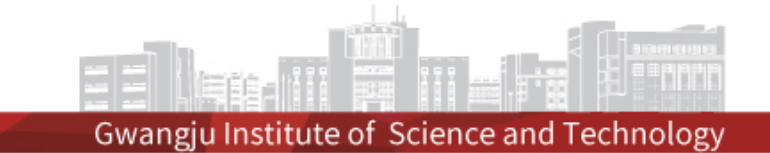

#### ① 대여신청 선택 → ② 조회 클릭 → ③ 신규 클릭

※ 자전거대여신청 화면 경로: MyService → 시설 → 자전거대여신청

| 📕 시설〉             | 자전거대이                                                                          | أ신청【Aeo | BikeLendAply | E]           | ① 대여신청           | 형 선택             |                        |             |                                                  |                      | ② 조회 클릭          |
|-------------------|--------------------------------------------------------------------------------|---------|--------------|--------------|------------------|------------------|------------------------|-------------|--------------------------------------------------|----------------------|------------------|
| <mark>C</mark> 초기 | 화 (2                                                                           | 입차년도 2  | 024          | 자전거신청구       | ₽분 <b>∙</b> 대여신청 | ✓ 학생년            | 번호/성명 <mark>홍길동</mark> | Q 2024      | 0000 🚯 👌                                         | 민규 클릭                | Q 조회             |
| ▶ 자전기             | ႞대여신청목                                                                         | द (र्ङ  | 1 건]         |              |                  | ▶ 자전거대여상세        | 정보 대여신청조               | 회 출력선택 - 선택 | 백• → 출력                                          | 신청 📑 신규              | 🖆 저장 💼 삭제        |
| 임차<br>년도          | 자전거<br>신청구분                                                                    | *신청자    | 신청번호         | 공동대여<br>사용자수 | 예약상태             | 신청번호<br>자저거시처그브• | 대여시처                   | 입차년도*       | 2024<br>과서즈 ···································· | 신청일자                 | · 2024-09-02 월 📑 |
| 2024              | 대여신청                                                                           | 홍길동     |              |              | 작성중              | 자전거시설코드          | 41412.8                | 지전거일련번호     |                                                  | ]                    |                  |
|                   |                                                                                |         |              |              |                  | 성명*              | 홍길동                    | 학생번호        | 20240000                                         | <br>본인확인여부           |                  |
|                   |                                                                                |         |              |              |                  | 소속               | GIST대학                 | 성별          | 남                                                | 신분                   | GIST대학           |
|                   |                                                                                |         |              |              |                  | 학위               | 학사                     | 휴대폰         | 010-0000-0000                                    | 학적상태                 | 재학               |
|                   |                                                                                |         |              |              |                  | 임대구분*            | - 선택 -                 | ♥ 자전거종류     | · - 선택 - · · · · · · · · · · · · · · · · · ·     | 이메일                  | ***@gist.ac.kr   |
|                   |                                                                                |         |              |              |                  | 자전거반납일           |                        | 납부임대료       |                                                  | 자전거구분 <mark>-</mark> | 바구니자전거 🗸         |
|                   |                                                                                |         |              |              |                  | 비고               |                        |             |                                                  |                      |                  |
|                   |                                                                                |         |              |              |                  | 보증금입금은행/입        | 금계좌/예금주                | *           |                                                  |                      |                  |
|                   |                                                                                |         |              |              |                  |                  | 포기사유                   |             |                                                  |                      |                  |
| ▶ 공동시             | · 공동사용자 [총 0·건] ※ 예약취소를 원하는 경우 내선번호(T.2127) 또는 메일(sdm@gist.ac.kr)로 연락주시기 바랍니다. |         |              |              |                  |                  |                        |             |                                                  |                      |                  |

학적상태

학위

이메일

반납동의여부

대표자여부

※ 보증금반환은 반납동의여부가 모두(공동대표자, 공동이용자) 체크 될 경우 반환절차가 진행이 됩니다.

소속

신분

1. 대여자전거 신청(2/3)

Gwangju Institute of Science and Technology

#### ① 임대구분, 자전거종류 선택 → ② 저장 클릭 → ③ 신청 클릭 → ④ 확인 클릭

#### ₩ 시설〉자전거관리〉자전거대여신청【AeqBikeLendAplyE】

필수 절차

참고

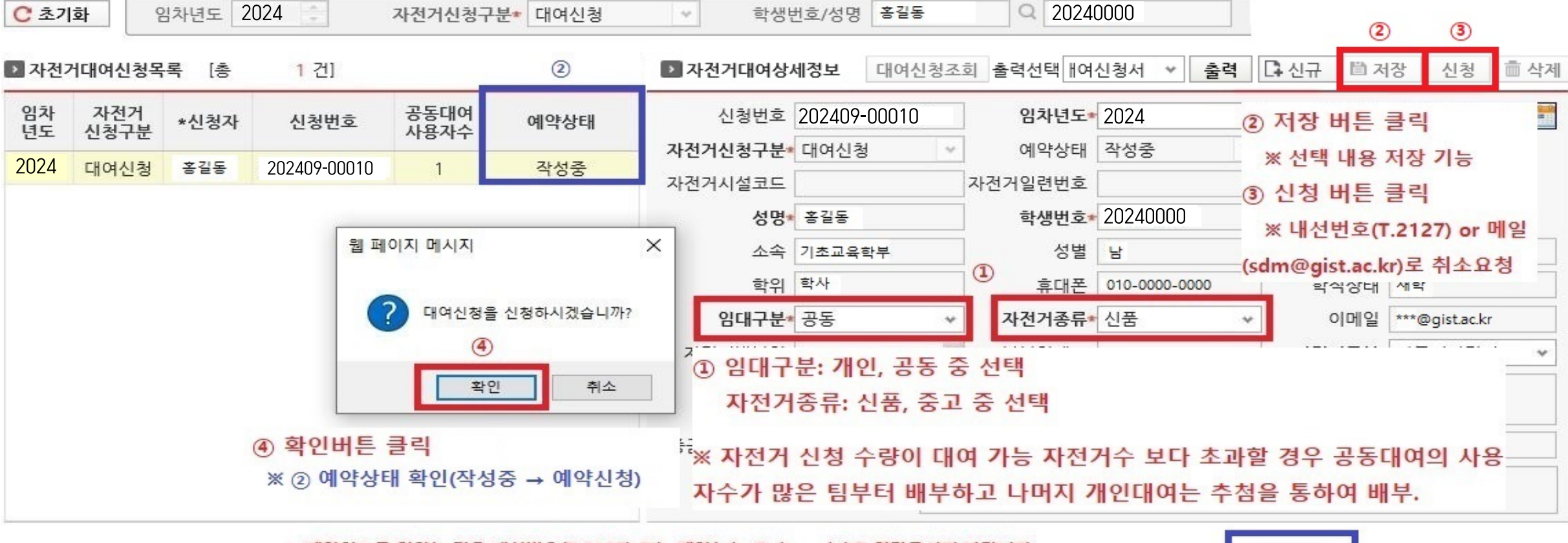

| ▶ 공동사용자 | [총   | 1 건] * 예약취<br>* 보증금 | 소를 원히<br>반환은 빈 | 는 경우 내선번<br>납동의여부가 ! | 호(T,2127) 또는<br>모두(공동대표자, | 메일(sdm@gist.ac<br>공동이용자) 체크 돌 | .kr)로 연락주시기<br>경우 반환절차가 | 바랍니다.<br>진행이 됩니다. | 1              | 신규 📋 저장 | : 💼 삭제 |  |  |  |
|---------|------|---------------------|----------------|----------------------|---------------------------|-------------------------------|-------------------------|-------------------|----------------|---------|--------|--|--|--|
|         | 일련번호 | *학생번호               | -              | 성명                   | 신분                        | 소속                            | 학적상태                    | 학위                | 이메일            | 대표자여부   | 반납동의여부 |  |  |  |
|         | 1    | 20240000            | Q              | 홍길동                  | GIST대학                    | 기초교육학부                        | 재학                      | 학사                | ***@gist.ac.kr | Y       |        |  |  |  |
|         |      |                     |                |                      |                           |                               | ① 신규 버튼 클릭              |                   |                |         |        |  |  |  |

- 공동대여로 신청 시 공동사용자 필수 입력 후 저장

- 공동사용자는 2인이상 4인이하 권장

# 1. 대여자전거 신청(3/3)

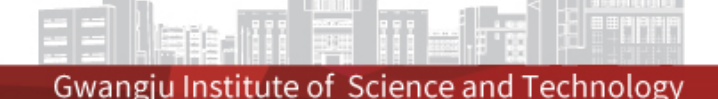

#### ① 예약상태(예약신청) 확인

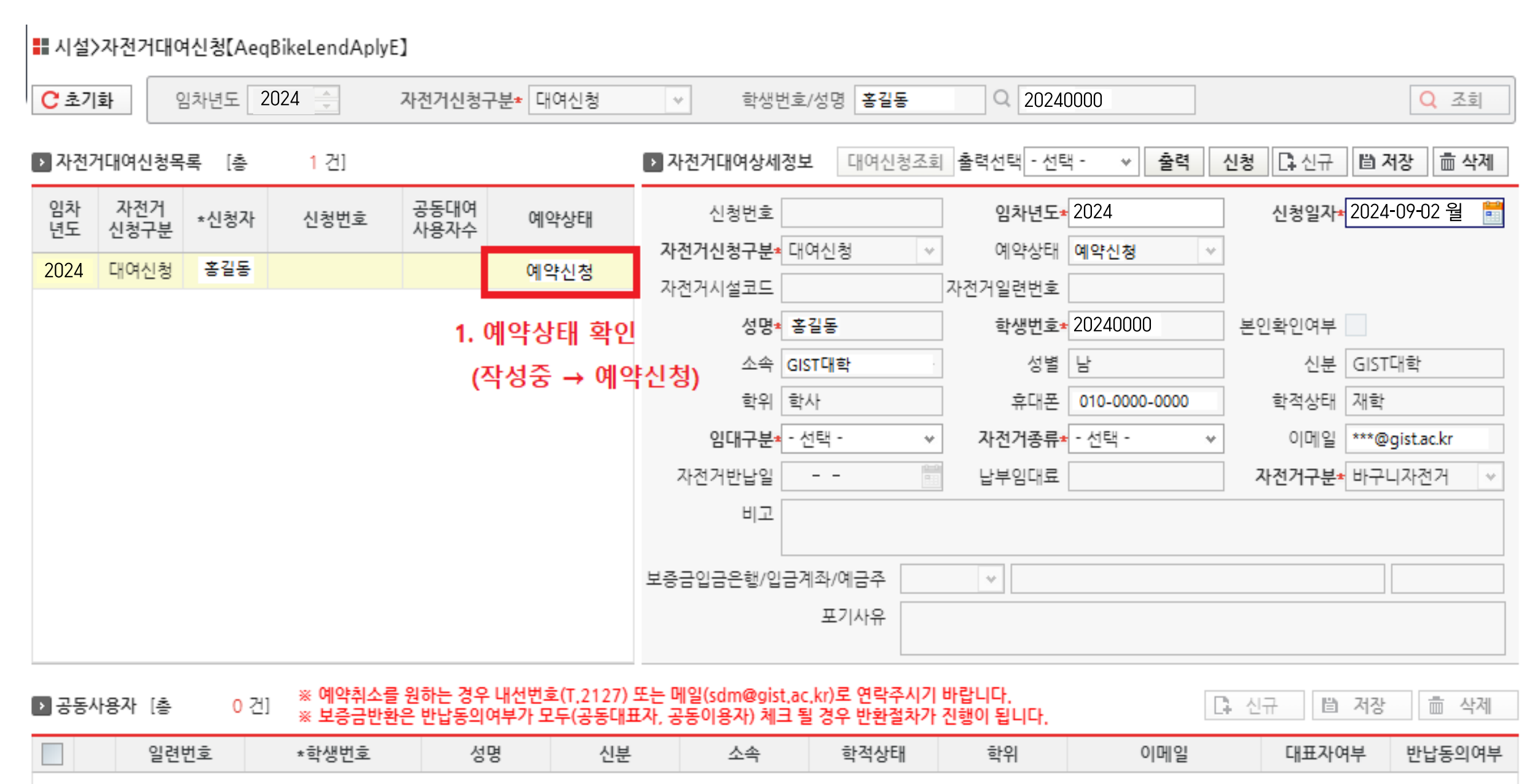

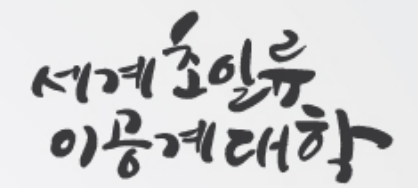

# 대여자전거 반납 매뉴 얼

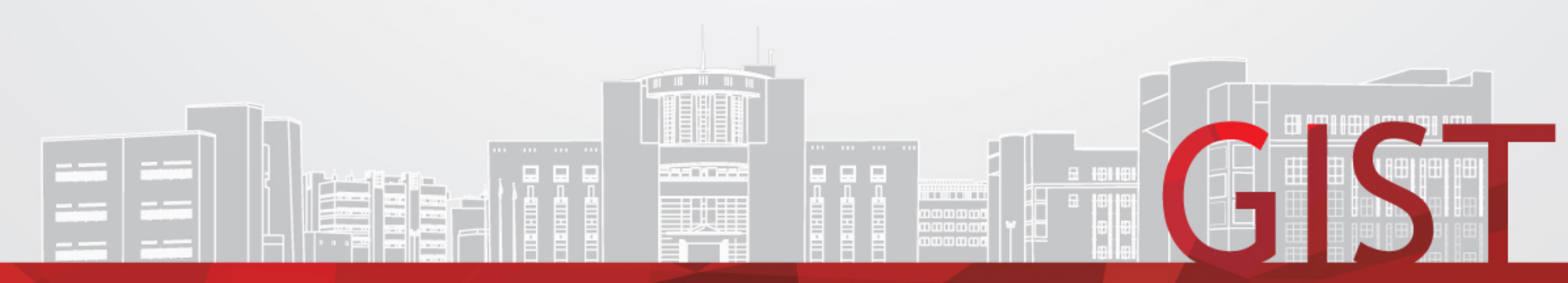

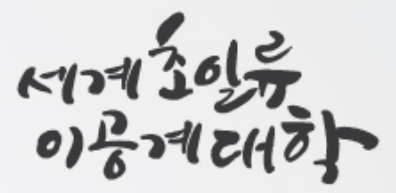

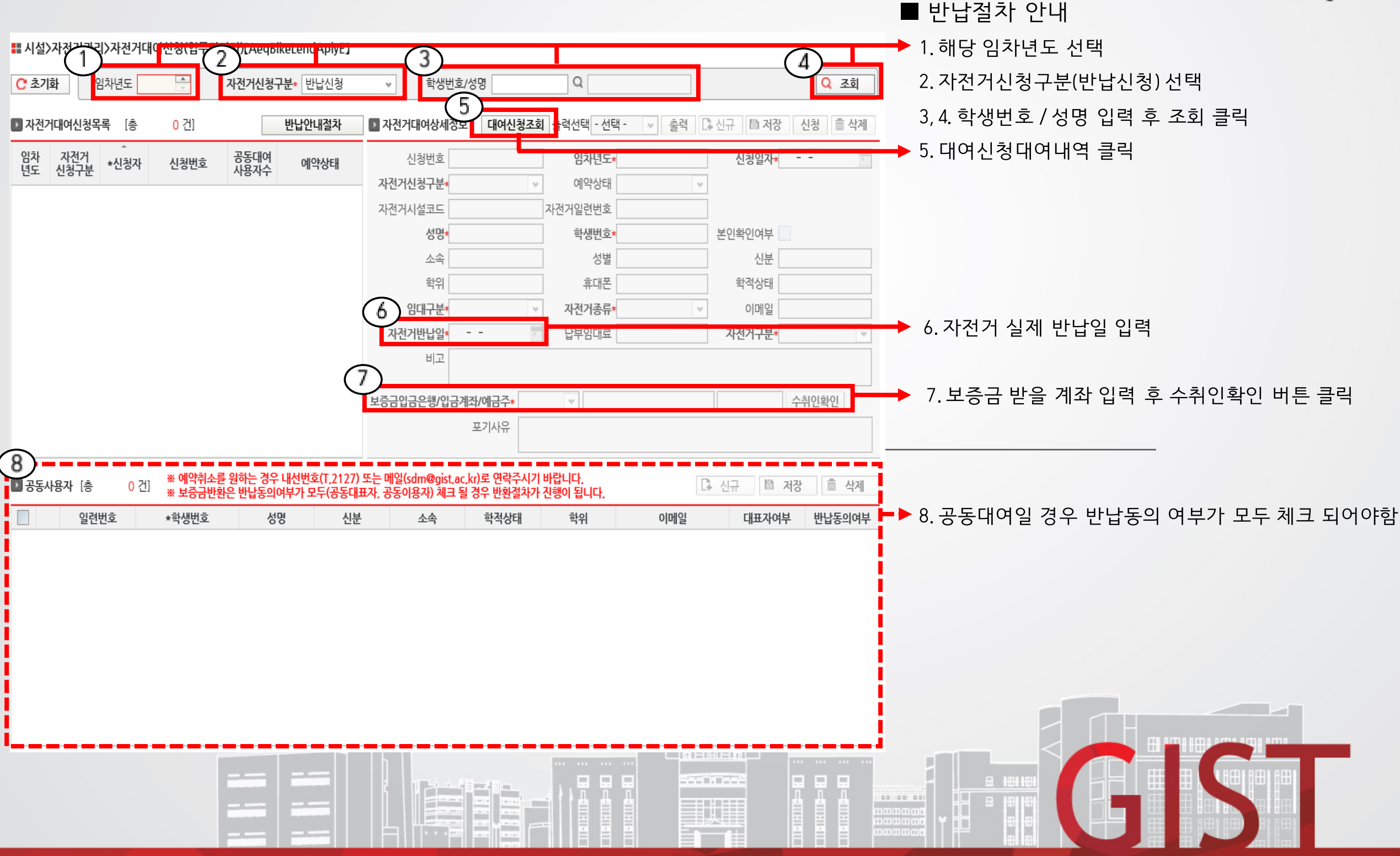

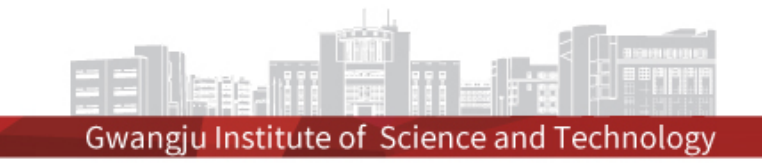

| 🚦 시설〉자전       | 넌거관리〉자전거대(      | <sub>ᅧ</sub> 신청(업무딤      | '당자)[AeqBikeLen              | dAplyE]                      |                                                        |                              |                                                |                                       |                               |                   | ▶                                                                                                    |
|---------------|-----------------|--------------------------|------------------------------|------------------------------|--------------------------------------------------------|------------------------------|------------------------------------------------|---------------------------------------|-------------------------------|-------------------|----------------------------------------------------------------------------------------------------|
| C 초기화         | 임차년도            | •                        | 자전거신청구분* 빈                   | 반납신청                         | ♥ 학생번                                                  | 호/성명                         | Q                                              |                                       |                               | Q ব্র্র           | ■ 반납절차 안내                                                                                                    |
| ▶ 자전거대여       | <b>붜신청목록</b> [총 | <mark>0</mark> 건]        | 반납인                          | 반내절차                         | ▶ 자전거대여상세경                                             | 성보 대여신청조                     | 조회 출락관리 - 선택 -                                 | ▼ 출력 다신                               | 1 (2                          | 신청 💼 삭제           | 1. 저장 클릭                                                                                                    |
| 임차 자<br>년도 신청 | 선거<br>청구분 *신청자  | 신청번호                     | 공동대여<br>사용자수 예               | 약상태                          | 신청번호 [<br>자전거신청구분•<br>자전거시설코드 [<br>성명•<br>소속 [<br>학위 [ |                              | 입차년도★<br>예약상태<br>자전거일련번호<br>학생번호★<br>성별<br>휴대폰 |                                       | 신청일자*<br>본인확인여부<br>신분<br>학적상태 |                   | 2. 신청 클릭<br>3. 보증금환급신청서 출력 클릭<br>4. <u>대여자전거</u> 와 <u>보증금 환급신청서 1부</u> 를 지참 후<br>아래의 반납장소 및 일정에 맞추어 제출                                            |
|               |                 |                          |                              |                              | 임대구분•<br>자전거반납일•<br>비고<br>보증금입금은행/입금                   | <br>금계좌/예금주*<br>포기사유         | ····································           | · · · · · · · · · · · · · · · · · · · | 이메일 자전거구분* イ                  | ✓           ►취인확인 | <ul> <li>■ 자전거 반납 장소 및 일정 안내</li> <li>1.장 소:중앙창고(W13)</li> <li>2.일 시:매월 마지막주 금요일 / 10:00~11:30</li> <li>※부득이한 경우, 행정동 1층 재무팀으로 수시반납 가능</li> </ul> |
| ▶ 공동사용지       | 사 [총 0건]        | ※ 예약쥐소·<br>※ 보증금반        | 를 원하는 경우 내선번<br>환은 반납동의여부가 5 | 호(T,2127) !<br>모두(공동대표<br>시법 | 또는 메일(sdm@gist<br>E자, 공동이용자) 체크                        | .ac,kr)로 연락수시<br>L 될 경우 반환절차 | 기 바랍니다.<br>가 진행이 됩니다.                          |                                       | 신규 📋 저경                       | 장 💼 삭제            |                                                                                                    |
|               | 글건간보            | ~ <u><u><u> </u></u></u> | 00                           | ΨE                           |                                                        | <u> </u>                     | -111                                           | 기배교                                   | 내프직영구                         | 건비공기위구            |                                                                                                    |

•

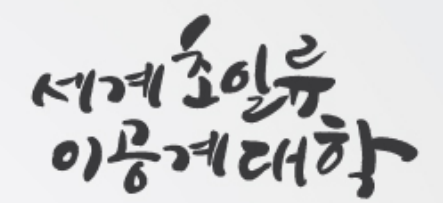

## 문의사항은 연락처(T. 2127) or e-mail (<u>bum\_in0926@gistac.kr</u>) 연락 바랍니다.

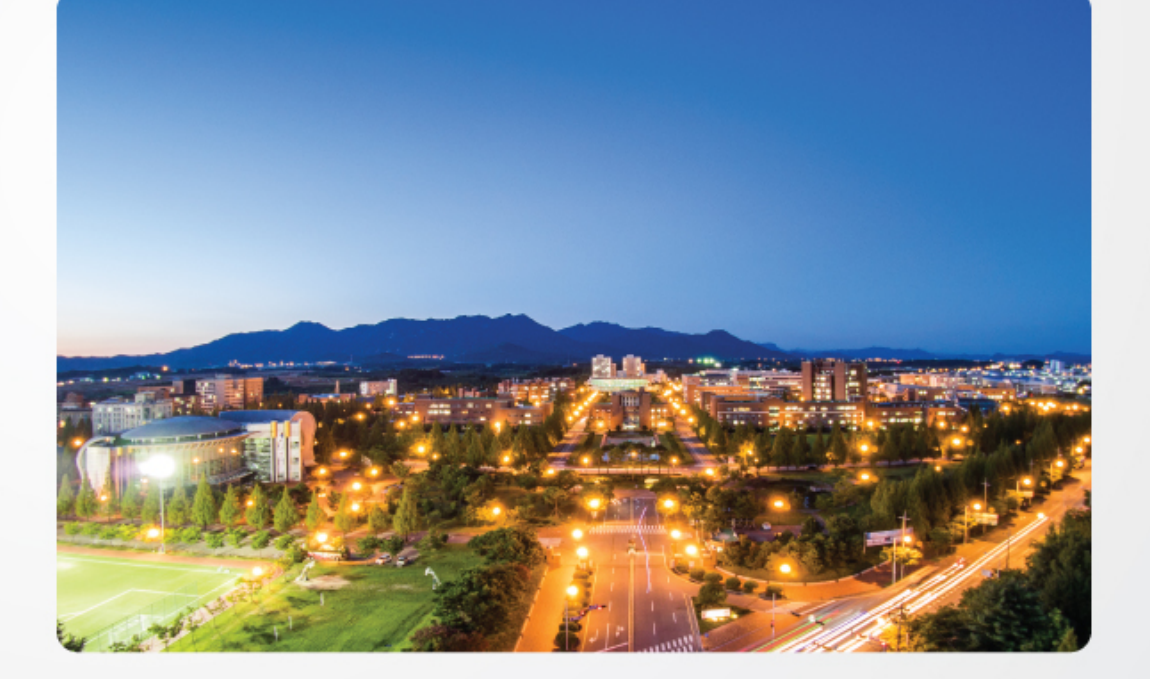

### 감사합니다.

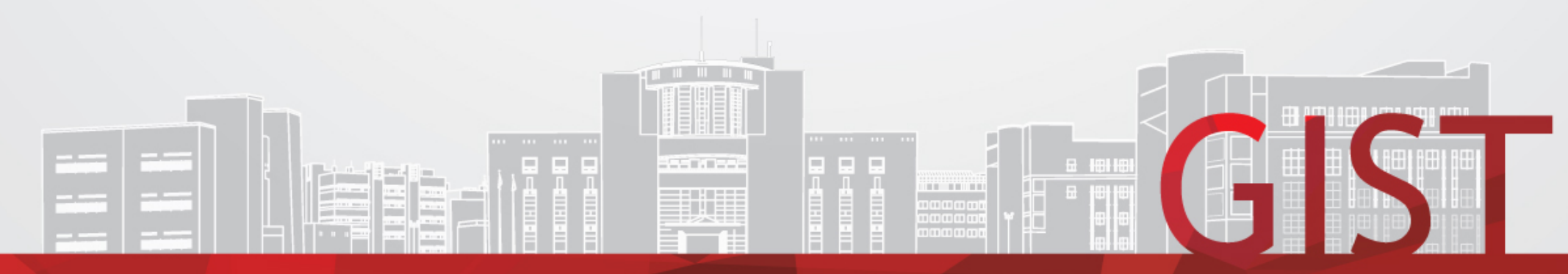